# 🕗 НҮШПДАІ

# 리콜 작업방법 및 절차

제목 : 싼타페(TM PE) VDC 제어 로직 개선(VDC 업그레이드)

1. 개요

싼타페(TM PE) VDC 제어 로직 개선 위한 업그레이드를 수행하오니 참조 바랍니다.

### 2. 업그레이드 대상 ROM ID 정보

| +L-7     | 니스테 | ערב ה/הס    | ROM ID          |                 |  |  |
|----------|-----|-------------|-----------------|-----------------|--|--|
| <u> </u> | 지스템 | VDC P/TIO   | 변경전             | 변경후             |  |  |
| TM PE    | VDC | 58900-S1DA0 | 58900-S1DA0_100 |                 |  |  |
|          |     | 58900-S1DB0 | 58900-S1DB0_100 | 58910-S1DA0_101 |  |  |
|          |     | 58900-S1IA0 | 58900-S1IA0_100 |                 |  |  |
|          |     | 58900-S1IB0 | 58900-S1IB0_100 |                 |  |  |
|          |     | 58900-S1GA0 | 58900-S1GA0_100 |                 |  |  |
|          |     | 58900-S1GB0 | 58900-S1GB0_100 | 101_0A015_0169C |  |  |

# 3. 작업 코드 및 시간

| 작업 코드 | 작업 내용     | 작업 시간   |
|-------|-----------|---------|
| -     | VDC 업그레이드 | 0.3 M/H |

# 4. 업그레이드 작업 시 주의사항

- 1) 업그레이드 실시 전 반드시 배터리가 충분히 충전되어 있는지 점검한다.
- 업그레이드 작업 시 시동 키 ON 상태에서 작동 가능한 전조등, 히터, 에어컨, 라디오, 블로어 모터, 시트 워머, 뒷유리 열선 등의 각종 전기 장치를 OFF 시킨다.
- 3) 업그레이드 작업은 시동 키를 ON 위치에 둔 상태 (엔진 정지 상태)에서 실시한다.
- 4) 업그레이드를 실시하는 도중에 스캐너 및 차량에 연결된 케이블이 끊어지지 않도록 주의한다.
- 5) 업그레이드 실시 중에 시동을 걸지 말 것.

6) 업그레이드를 실시하는 도중에 시동 키를 끄지 않도록 주의한다.

## 5. GDS 장비 ECU 업그레이드 절차

5-1. GDS 장착 절차

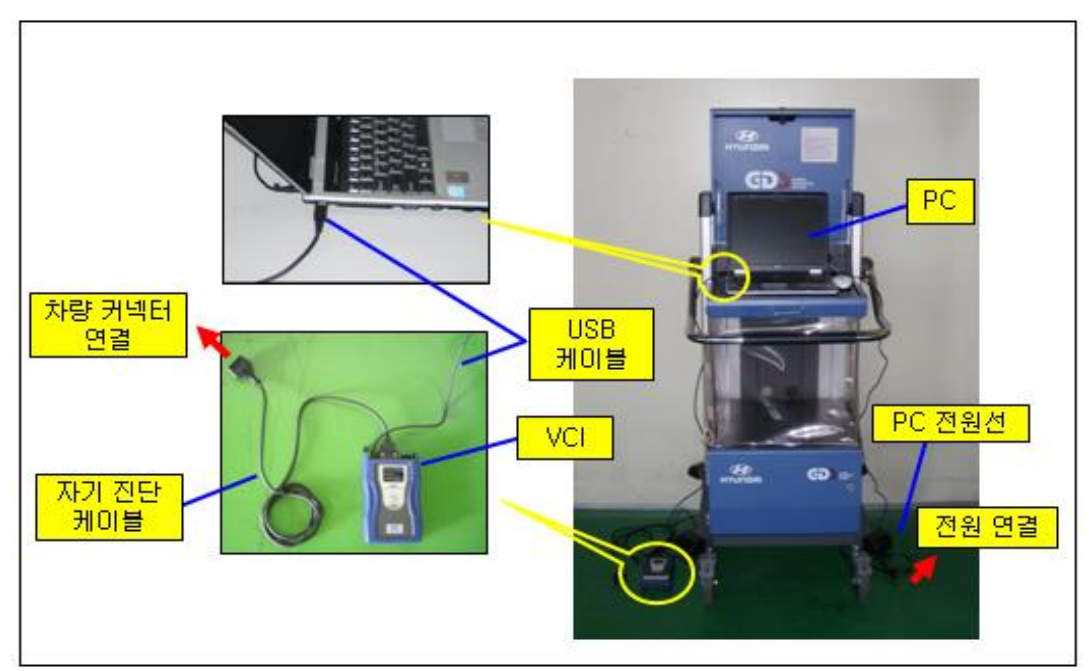

1) PC에 전원선을 연결한다.

[ 주의 ]

- PC에 전원선을 연결하지 않고 업그레이드를 수행하고자 할 경우 반드시 업그레이드 수행 전 PC가 충분히 충전되어 있는지 확인할 것. 만약 PC가 충분히 충전되어 있지 않은 상태에서 업그레이드를 수행할 경우 업그레이드 작업이 실패할 수도 있으므로 PC에 전원선을 연결한 상태에서 업그레이드 수행할 것을 권고함. 2) USB 케이블을 VCI(VEHICLE COMMUNICATION INTERFACE)와 PC 에 연결한다.

[ 주의 ]

- VCI 와 PC 간의 무선 통신 기능을 이용하여 업그레이드를 수행할 수 없으므로 반드시 USB 케이블을 VCI 와 PC에 연결한다.

3) VCI의 자기진단케이블을 차량의 자기진단커넥터(16 핀 커넥터)에 연결한다.

시동 키 OFF 상태에서 VCI와 PC의 전원을 켠다.

4) 시동 키 이미(엔진 정지 상태) 한다.

#### 5-2. GDS 자동 업그레이드 작업 절차

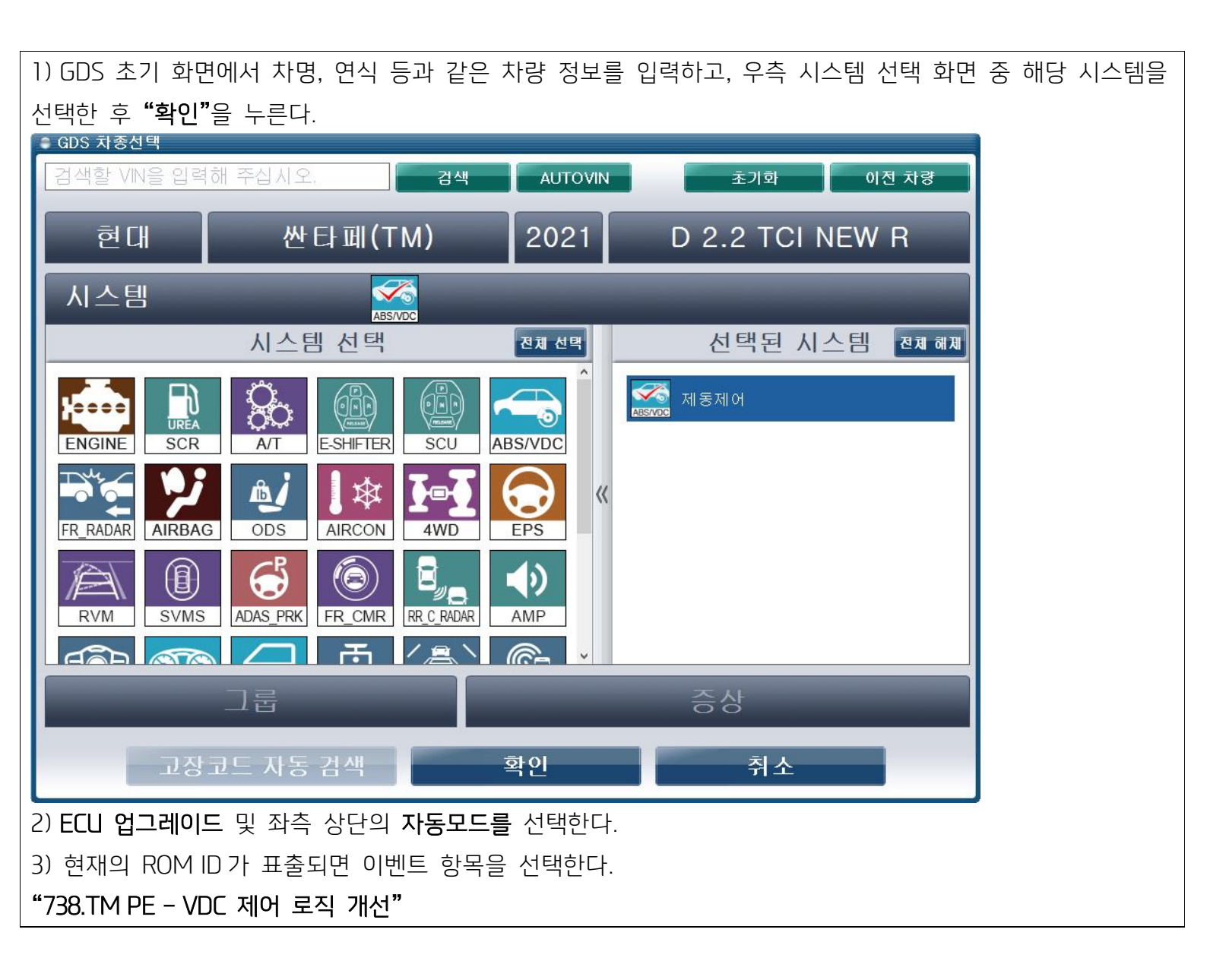

|                                                          |               | 🔵 VCI : USB On | ● VMI :    | Off 😔 Inte     | ernet : On | )        |             |         | - X          |
|----------------------------------------------------------|---------------|----------------|------------|----------------|------------|----------|-------------|---------|--------------|
| GD                                                       | Preparation   | Diagnosis      | s Vehicle  | e S/W Manageme | nt Re      | epair    | Rep         | ort     | 0            |
| [차종선택] 산타페(TM)/2021/D 2.2 TCI NEW R 시스템 > Brake/제동제어 🔯 🔡 |               |                |            |                |            |          |             |         |              |
| Vehicle S/W Management                                   | i ECU 업그레이    | 15             |            |                |            |          |             |         |              |
| ECU 업그레이드 🌗                                              | 💌 이벤트 대통      | 2류 0           | 벤트 목록      |                |            |          |             | 정비통신    | 1            |
| ·모드                                                      | 738.TM PE - 1 | VDC 제어 로직 가    | 선          |                |            |          |             |         |              |
| 수동 모드                                                    |               |                |            |                |            |          |             |         |              |
| ▶시스템                                                     |               |                |            |                |            |          |             |         |              |
| ABSVDC                                                   |               |                | 이전         |                | C          | 음        |             |         |              |
|                                                          |               |                |            |                |            |          |             |         |              |
|                                                          | 🚨 준비          |                |            |                |            |          |             |         |              |
|                                                          | 1) 차량측 OE     | D-II커넥터에 V     | CI DLC를    | 연결하십시:         | 오.         |          |             |         |              |
|                                                          | -             |                |            |                |            |          |             |         |              |
| ID 등록                                                    |               |                |            | ) 🗐 (          |            |          |             |         |              |
| <br>옵션 설정                                                |               |                |            |                |            |          |             |         |              |
| 데이터 설정                                                   | 2) VCI를 켜십    | 시오.            |            |                |            |          |             |         |              |
| 검사/시험 모드                                                 | 3) 시스템 장      | 작 여무 확인 후,     | 준비가 되      | 있으면 [확)        | 인] 버튼들     | i 누르십시   | 오.          |         |              |
| 차량 성능 검사                                                 |               |                |            |                |            |          |             |         |              |
| ECU 맵핑 확인                                                |               |                |            |                |            |          |             |         |              |
| ☆ 정비정보<br>내뉴얼 고장코드                                       | 선서데이터 강제      | 구동 멀티미터        | 오실로<br>스코프 | 고장코드<br>자동겸색   | 시뮬레이션      | e-Report | 인터넷<br>업데이트 | GDS 나눔터 | 저장 데이터<br>뷰어 |

4) 업그레이드가 시작되고, 막대 그래프가 100%를 가리킨 후 완료 화면이 나올 때까지 기다린다.

5) 업그레이드 진행이 완료되면 시동키를 OFF 및 10초이상 지난 후 ON 하여 [OK] 버튼을 누른다.

6) 완료 화면이 표시되면 ECU 사양정보가 정상적으로 표출되는지 확인 후 [OK] 버튼을 누른다.

7) 자기진단을 실시하여 CAN 제어기들 상에서 업그레이드 도중 발생한 고장진단코드가 있는지 확인하고 반드시 소거한다.

8) 시동을 걸어 정상 작동 여부를 확인한다.

# 5-3. GDS 수동 업그레이드 절차

[주의]

- 수동 업그레이드 모드는 자동 업그레이드 모드가 정상적으로 수행되지 않는 경우에만 사용할 것. - 자동 업그레이드 작업 실패 시 시동 키를 10초간 OFF에 위치시킨 후 다시 OT에 둔다.

1) GDS 초기 화면에서 차명, 연식 등과 같은 차량 정보를 입력하고, 우측 시스템 선택 화면 중 해당 시스템을 선택한 후 **"확인"**을 누른다.

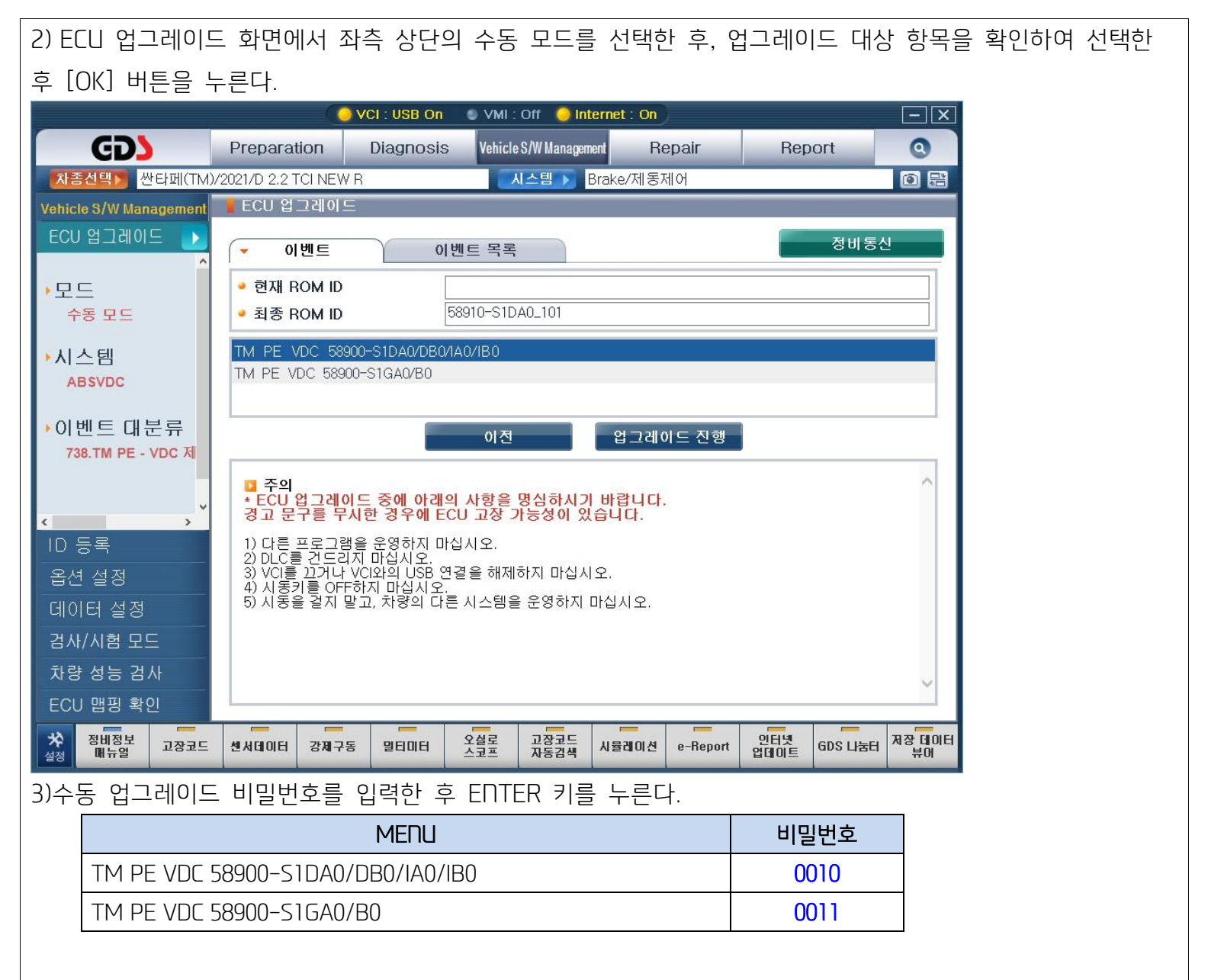

4) 업그레이드가 시작되고, 막대 그래프가 100%를 가리킨 후 완료 화면이 나올 때까지 기다린다.

5) 업그레이드 진행이 완료되면 시동키를 OFF 및 10초이상 지난 후 ON 하여 [OK] 버튼을 누른다.

6) 완료 화면이 표시되면 ECU 사양정보가 정상적으로 표출되는지 확인 후 [OK] 버튼을 누른다.

7) 자기진단을 실시하여 CAN 제어기들 상에서 업그레이드 도중 발생한 고장진단코드가 있는지 확인하고 반드시 소거한다.

8) 시동을 걸어 정상 작동 여부를 확인한다.

6. GDS-Mobile ECU 업그레이드 절차

6-1. GDS-Mobile 장착 절차

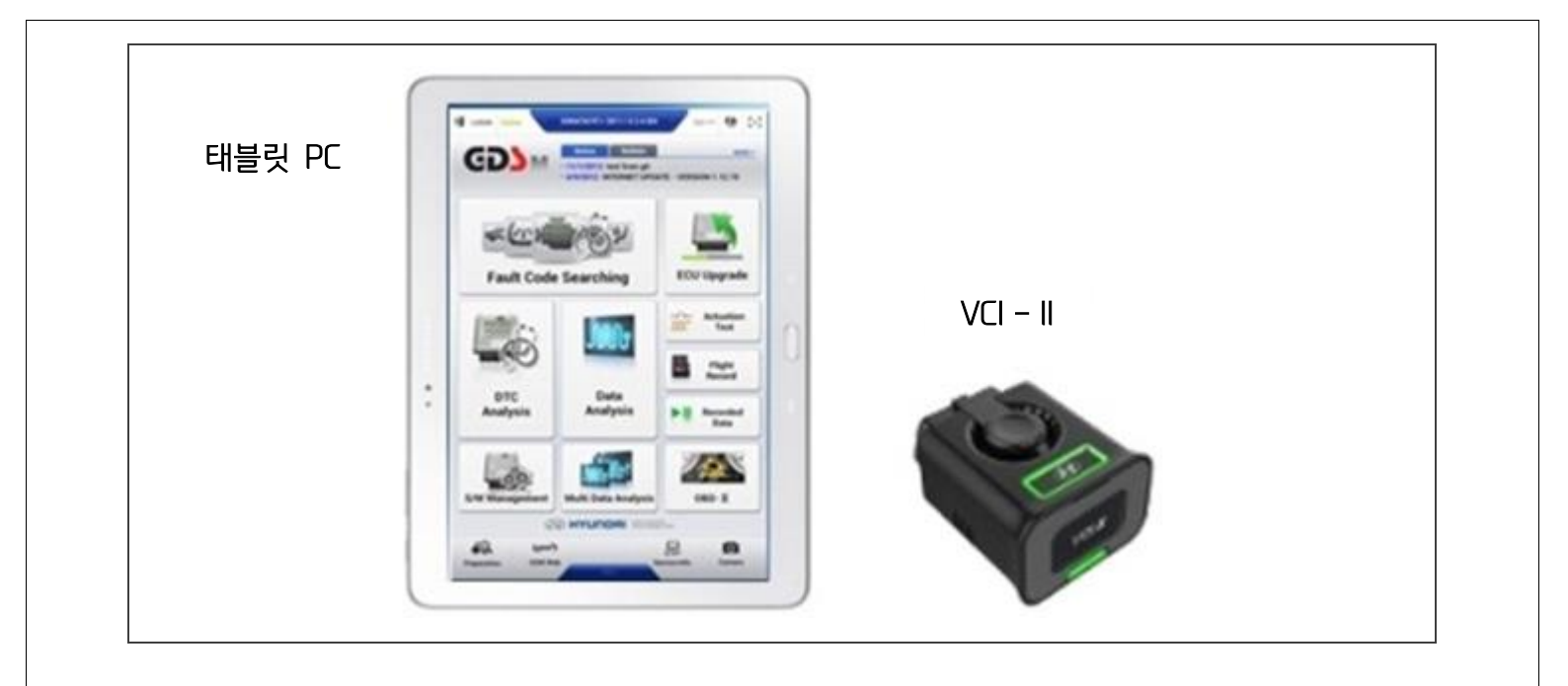

1) VCI-II의 DLC 연결커넥터를 운전석 아래 판넬 차량의 자기진단 커넥터에 연결한다.

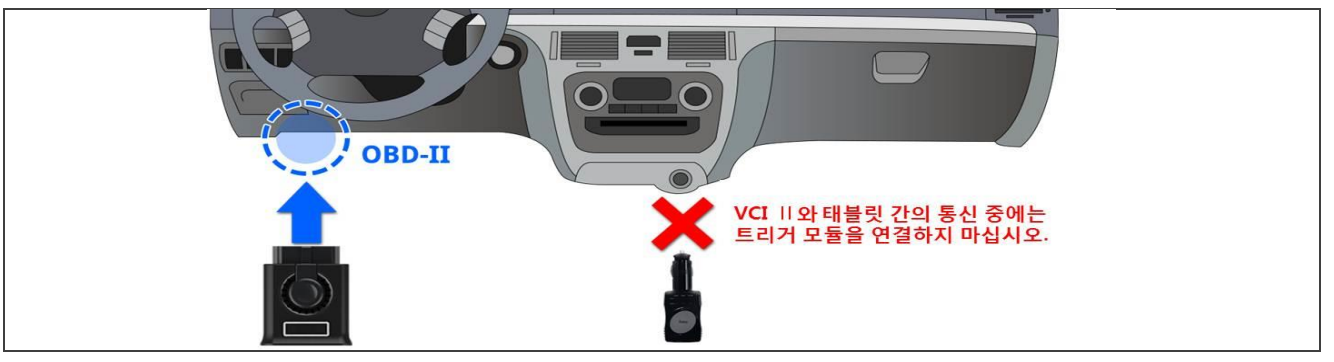

# [ 주의]

기본적으로 ECU 업그레이드 기능은 GDS-Mobile 에서는 와이파이 다이렉트 통신으로 무선연결된다. 또한, 태블릿 PC와 VCI-II 사이에 USB 케이블을 통한 유선연결도 가능하다. ECU 업그레이드 수행전, 반드시 충분히 태블릿 PC가 충전되어 있는지 확인 할것.

# 6-2. 자동 업그레이드 작업 절차

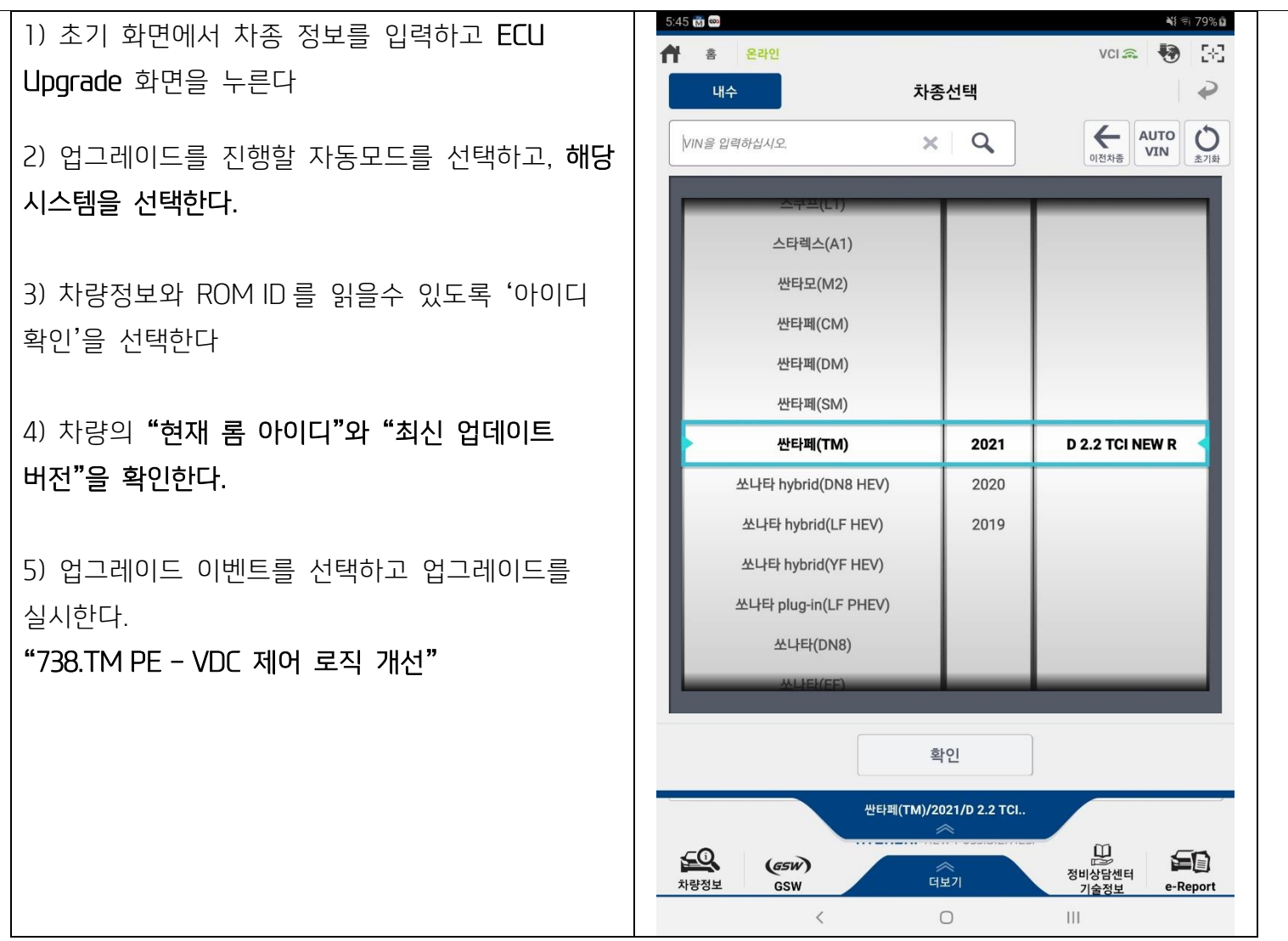

- 6) 업그레이드가(1/2) 시작되고 진행 현황이 화면의 막대 그래프로 표시된다
- 7) 막대그래프가 100%에 도달 될때까지 업그레이드(1/2)를 계속 수행한다.
- 8) 업그레이드가(2/2) 시작되고 진행 현황이 화면의 막대 그래프로 표시된다.
- 9) 막대그래프가 100%에 도달 될때까지 업그레이드(2/2)를 계속 수행한다.
- 시동 키를 OFF 하고 10 초 후 다시 "ON" 한 후 화면에 표출된 OK 버튼을 누른다.
- 10) 업그레이드 완료 화면이 표시되면 OK 탭을 누른다.

11) 자기 진단을 실시하여 업그레이드 도중 발생한 고장진단코드가 있는지 확인하고 소거한다.

12) 시동을 걸어 정상시동 가능여부를 확인한다.

# [ 주의 ]

- 업그레이드 수행중 제품을 조작하거나, 프로그램을 종료하지 않는다. ('돌아가기', 'Home' 등)

- 엔진시동을 걸지 말것.

| 주의 |                                                                     |  |
|----|---------------------------------------------------------------------|--|
|    | 기능을 수행하는 도중에는 시스템 버튼<br>(돌아가기, 홈 등)을 누르지 마시오.<br>ECU에 손상을 줄수가 있습니다. |  |
|    | 확인                                                                  |  |

### 6-3. 수동업그레이드 작업 절차

# [주의]

- 수동 업그레이드 모드는 자동 업그레이드 모드가 정상적으로 수행되지 않는 경우에만 사용할 것.
- 자동 업그레이드 작업 실패 시 시동 키를 10초간 OFF 에 위치시킨 후 다시 OT 에 둔다.

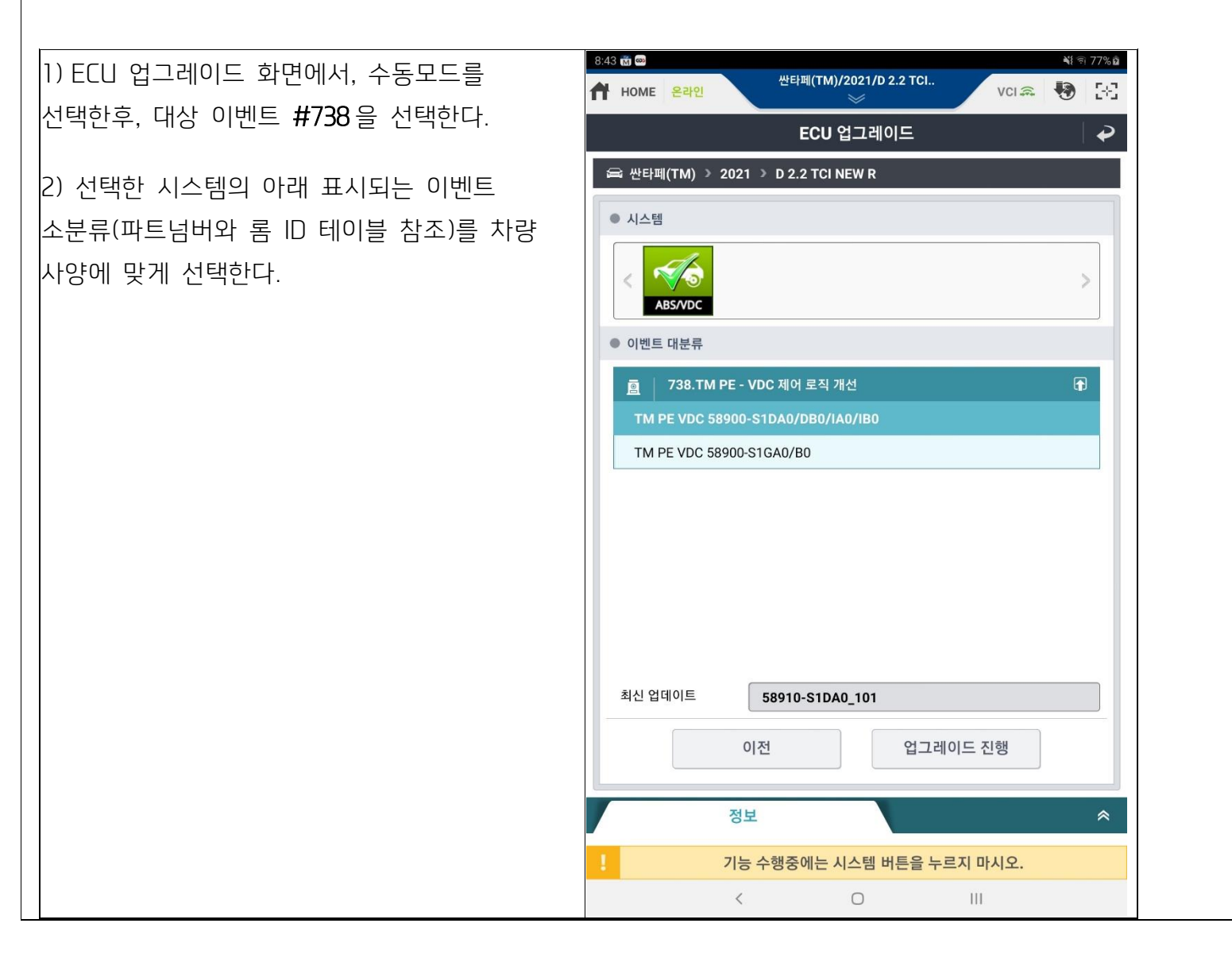

3)수동 업그레이드 비밀번호를 입력한 후 OK 버튼을 누른다.

| MENU                              | 비밀번호 |
|-----------------------------------|------|
| TM PE VDC 58900-S1DA0/DB0/IA0/IB0 | 0010 |
| TM PE VDC 58900-S1GA0/B0          | 0011 |

4) 업그레이드가(1/2) 시작되고 진행 현황이 화면의 막대 그래프로 표시된다

- 5) 막대그래프가 100%에 도달 될때까지 업그레이드(1/2)를 계속 수행한다.
- 6) 업그레이드가(2/2) 시작되고 진행 현황이 화면의 막대 그래프로 표시된다.
- 7) 막대그래프가 100%에 도달 될때까지 업그레이드(2/2)를 계속 수행한다.
- 시동 키를 OFF 하고 10초 후 다시 "ON"한 후 화면에 표출된 OK 버튼을 누른다.
- 8) 업그레이드 완료 화면이 표시되면 OK 탭을 누른다.
- 9) 자기 진단을 실시하여 업그레이드 도중 발생한 고장진단코드가 있는지 확인하고 소거한다.
- 10) 시동을 걸어 정상시동 가능여부를 확인한다.